МОБИГАЦИЯ

### ЯНДЕКС.КАРТЫ

Сервис Яндекс.Карты в Internet — один из самых активно развивающихся. Содержит карты и справочную информацию о более чем 130 городах России и других стран. Помимо картографической основы есть спутниковые снимки, а также информация о пробках и ремонтных работах. а также ДТП на дорогах. Возможности GPSнавигации на мобильных **VCTDOЙCTBAX ПОЗВОЛЯЮТ** получить информацию о местоположении и направлении движения.

Скачать приложение для мобильных устройств можно по адресу: mobile.yandex. ru/maps. Сервис работает с любыми мобильными устройствами, у которых есть выход в Интернет. В онлайнрежиме картографическая информация подкачивается из Сети и сохраняется в файловый кэш. Расход на трафик невелик, поскольку все данные остаются в памяти, и если докачка или обновление данных не требуются, можно даже работать в оффлайн-режиме.

| 🔧 Яндекс.Карты 🖪 Ц+ щ€ 🗙                             |
|------------------------------------------------------|
| Подюночение_                                         |
| Подключение к: Мое подключение<br>Подключение к GPRS |
| Настройка Отнена Скрыть                              |
| Карты<br>Подождите, програмна<br>запускается         |
| 1                                                    |
| Понск Менно                                          |

**1** Сервис Яндекс.Карты по умолчанию сразу включает **GPS-приемник** и одновременно подключается к Интернету.

## 😚 ЯндексКарты 🔤 🖺 📢 📢 ok

GPS-приемник обнаружен и успешно подключен.Вы можете принять участие в создании карты свободных дорог, включив режим «сообщать о пробках». Вы будете передахать обезличенные данные о скорости и направлении своего передвихения.Заеленым на карте показаны участки, где можно свободно ехать, желтым затруднения, а красным пробки.Данные о вашей окорости полностью анонимны. Объем данных незначителен и практически не отразится на вашем балансе.Сообщать о пробках?

2 При первом запуске программы будет предложено подключиться к сервису «Пробки», а при желании задействовать режим «Сообщать о пробках». Зачем это нужно, рассказано подробно. Как поступить — право пользователя. Но в целом, чем больше активных пользователей, тем точнее будет информация.

Да

Позже

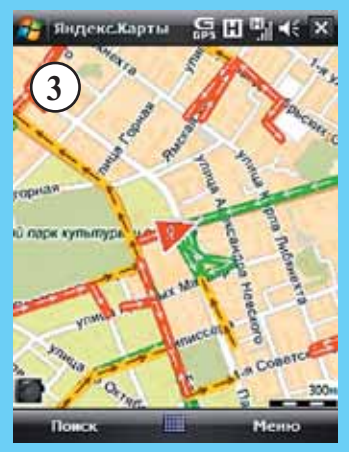

На экране появляется карта в масштабе улиц. По центру — указатель местонахождения пользователя. Если сервис «Пробки» активирован, то в дальнейшем он будет всегда включаться по умолчанию при запуске программы. Участки с наиболее активным движением отмечены тремя цветами светофора. Так что сразу понятно, где движение более свободное. Правда, нужно отметить одну особенность — если улица подсвечена красным, это не всегда означает, что на ней затор. Просто она может быть в плохом состоянии и средняя скорость не превышает 20 км/ч

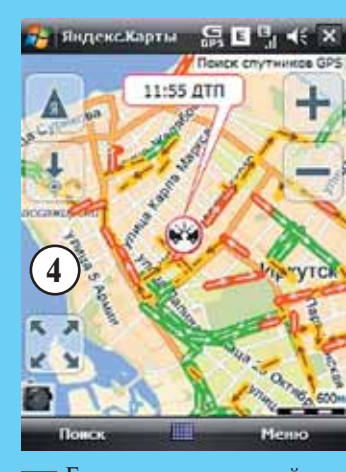

Если от пользователей или из официальных источников поступила информация о ДТП, об этом будет сигнализировать значок на экране, с указанием времени. Решение объехать этот участок всегда можно принять заранее.

| 🔧 Яндекс.К | арты 🛱 🖬 🦷                                                    | (t ×   |
|------------|---------------------------------------------------------------|--------|
| Anumital   | NA ALTER CHALLER                                              |        |
| 5 Kynty    | Найти меня<br>Найти других<br>Скрыть пробия<br>Очистить карту |        |
|            | Сообщить о точи                                               | itter- |
| 104        | Поиск                                                         |        |
| Aspog      | Маршрут<br>Мон карты                                          | ;      |
|            | вид<br>Настройки                                              | ,      |
|            | Выход                                                         | _      |
| Поиск      | Men                                                           | ю      |

5 Нажатие кнопки «Меню» в правом нижнем углу открывает доступ к настройкам сервиса и навигации. Если вы сами заметили ДТП, которое еще не попало на карту, можете сообщить о нем другим пользователям. Для этого в меню нужно выбрать пункт «Сообщить о точке».

| 🔧 Яндекс.Карты 🔓                    | E Gi de ok |
|-------------------------------------|------------|
| Выбор категории для точко           | 1          |
| Дорожные работы<br>Канера<br>Прочее | 6          |
| Комментарий к точке                 |            |
| Отненить                            | ок         |

#### KNOW-HOW Использование yandex-карты для навигации

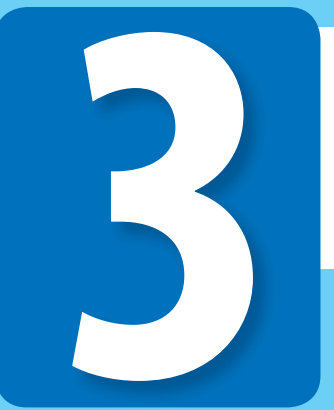

**6** Откроется список вариантов, что именно должна означать точка. Если это ДТП, то после отправки сообщения на карте появится соответствующий значок.

| -  | Яндекс        | Карты          | ន្លា    | 1 <b>1</b> -1-1- | (E X |
|----|---------------|----------------|---------|------------------|------|
| ба | йкальс        | кая            |         | Ba               | йтн  |
| Ид | ет по<br>жалу | иск, г<br>йста | юдож    | кдит             | e    |
|    |               |                | ((1)11) | (                | 7)   |
| 01 | менить        |                |         | -                |      |

**Поиск** в Яндекс.Картах производится автоматически по любому названию или сочетанию слов. Это может быть не только название улицы, но и фирмы, объекта и т.п. После ввода система ищет совпадения в базе данных и предлагает все имеющиеся варианты.

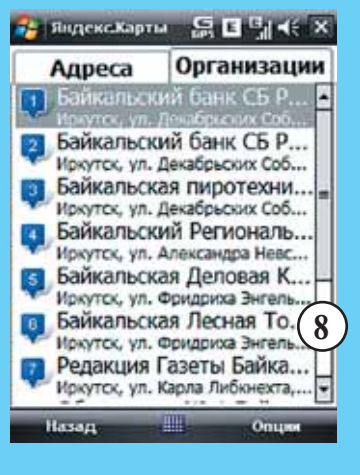

8 Например, при запросе «Байкальская» выдается список адресов и организаций, которые имеют это слово в своем названии.

#### KNOW-HOW Использование yandex-карты для навигации

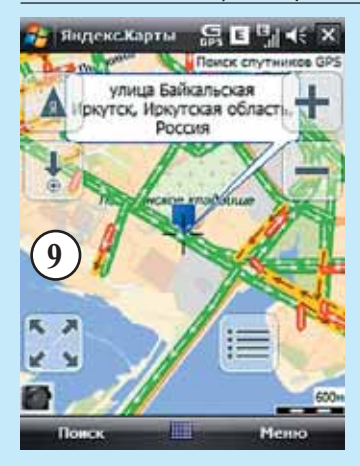

**9** Выбранный в поиске пункт отображается на карте.

| Редакция Газеты Автомаркет Плюс<br>Спорт                        |
|-----------------------------------------------------------------|
| 664081, <u>Иркутск, ул. Байкальская, 249,</u><br><u>оф. 517</u> |
| +7 (3952) 22 87 13<br>+7 (3952) 24 72 06                        |
| http://www.automarket.su                                        |
| Рубрики: Редакции газет и журналов                              |
| Маршрут сюда                                                    |
| Маршрут отсюда                                                  |
| Сохранить в метки                                               |
| Назад 🛄 Опции                                                   |

10 Другой вариант поиска — после ввода названия нашей редакции система выдала подробную карточку. Из нее можно включить телефонный набор, запустить браузер и по ссылке перейти на сайт. Или воспользоваться навигацией.

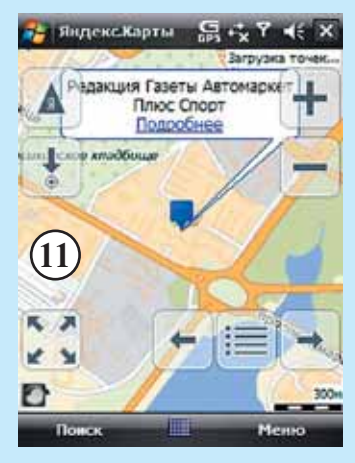

В итоге имеем точные сведения о том, где находится объект, а при включенных «Пробках» — как обстоят дела с движением на соседних улицах и какими проездами удобно воспользоваться, если на улицах заторы.

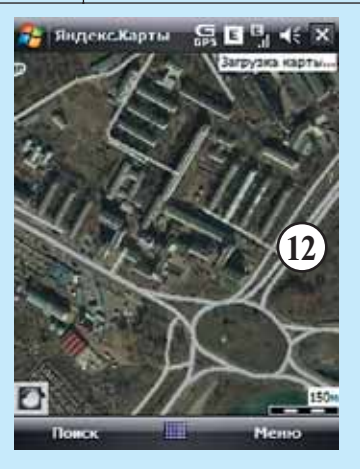

**П**ишнюю информацию и пиктограммы с экрана при желании всегда можно убрать, а также развернуть карту на полный экран. Так же можно перевести карту в режим «спутник», что помогает ориентироваться на месте, особенно если нужны проезды, которые, к примеру, не отражены на карте, а с высоты птичьего полета при хорошем приближении их можно разглядеть.

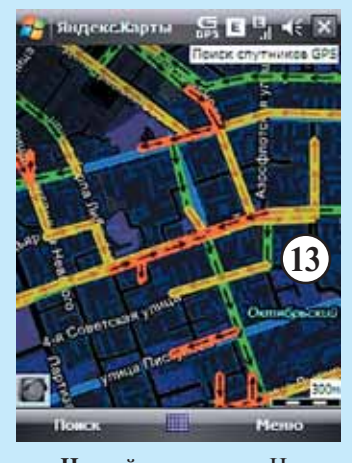

**В Ночной вид карты.** Не так напрягает зрение.

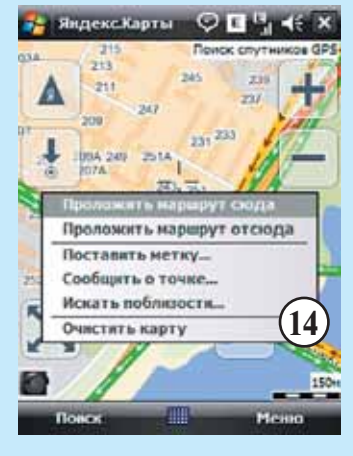

**Контекстное меню карты** открывает доступ к дополнительным функциям. Например, возможность запомнить точку и записать какие-нибудь особенности или комментарий к ней, отправить в систему или другому пользователю. Или искать, что находится вблизи в определенном радиусе.

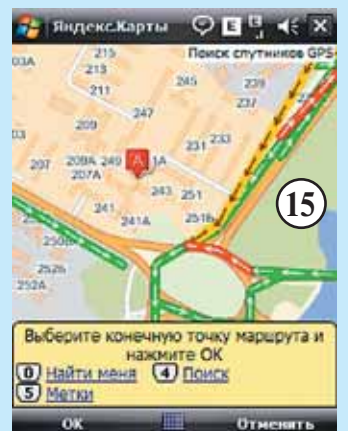

**15** Для прокладывания маршрута требуется установить начальную (пункт А) и конечную точки (пункт Б). Можно воспользоваться поиском или заранее назначенными метками. Правда, в нашем регионе **сервис прокладки маршрута** пока не доступен, но это лишь вопрос времени.

# 🐉 Яндекс.Карты 🛛 🛱 🔩 🍸 📢 ок

Ошибка сетевого подключения

Не удалось установить соединение с сетью. Повторить попытку подключения еще раз или перейти в оффлайн-режим?

(16) B

**Oddmailer** 

**16** При проблемах с сетью или при жесткой экономии трафика Яндекс.Карты предложат перейти в **оффлайн**режим.

Повторить

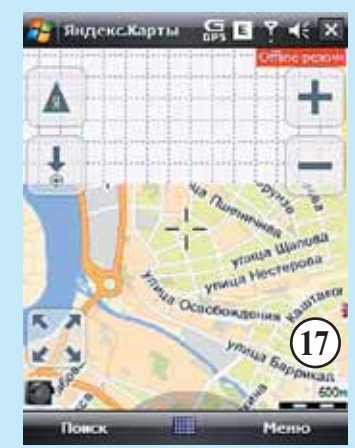

№17 • декабрь 2010 • 37 🎆

B оффлайн-режиме 77 Яндекс.Карты выдают на дисплей только ту информацию, что сохранялась в память. И на отдельных участках могут быть пустоты. У этой проблемы есть решение. Например, можно заранее подгрузить в телефон нужные участки карт, просто посмотрев их на экране телефона в нужном масштабе. Или целиком скачать с Интернета и установить готовую карту, чтобы затем не зависеть от сети (на сегодня это доступно лишь для Москвы).

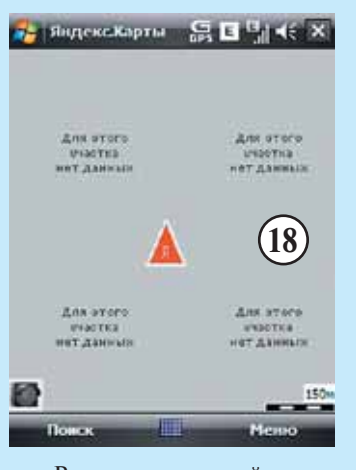

Возможен и такой вариант — для данного участка карта еще не готова. Тогда система честно об этом скажет.

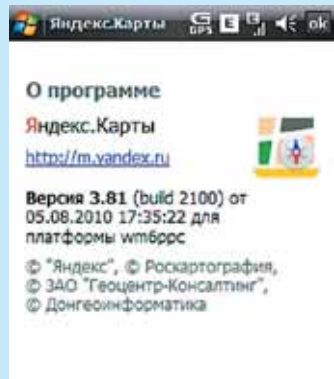

Яндекс карты

Закрыты

Кирилл ЮРЧЕНКО kir@automarket.su

Архив статей «A+C» с 2005 года на www.automarket.su